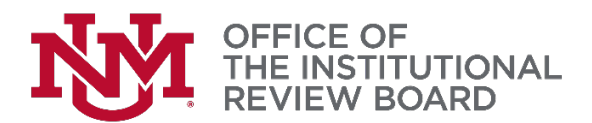

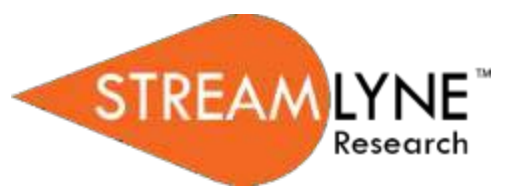

## Streamlyne IRB Tip Sheet

## How do I find my approval letter in Streamlyne?

Once you have received notification via email from Streamlyne that your IRB protocol has been Approved or an Exemption Granted, a pdf version of your approval/exemption letter will be posted in Streamlyne. You can access your letter to view, print, or save it by taking <u>either</u> of the following actions:

- 1. Clicking "view correspondence" in your notification email. This will immediately open your approval/exemption granted letter as a pdf document. OR
- 2. Logging into Streamlyne and following these steps:
  - a. If you are not currently in your protocol, you can access it by going to the Main Menu
     IRB All My Protocols. Find your protocol at the bottom of the screen and click
    "view" under the Actions column.
  - b. Click on the Protocol Actions tab on the left-hand side of the page.
  - C. Click on Summary & History and then the "Show" button next to History.
  - d. Under the Description column you will find a list of actions that have been taken. Look for "Exemption Granted", "Minimal Risk Approval", "Expedited Approval", or "Full Board Approval" (depending on the level or review and approval your project received). Click the "Show" button next to Correspondences under the applicable heading mentioned above. This will open another row of text which contains your official Notice.
  - **e.** To the right of this Notice is a "View" button.

Click to open your letter